## Benutzer-Passwort ändern

Um Ihr Passwort für die Anmeldung am UCC-Client oder am Vermittlungsarbeitsplatz zu ändern, gehen Sie wie folgt vor.

## **Hinweis:**

Dies gilt nur für Benutzer, die der UCware Server selbst authentifiziert. Wenn die Authentifizierung durch eine andere Stelle erfolgt, wenden Sie sich zur Änderung Ihres Passworts an den Administrator.

er

## Passwort ändern

|    |                                                               | Aktuelles Passwort       |                        |                |      |
|----|---------------------------------------------------------------|--------------------------|------------------------|----------------|------|
|    | 2                                                             | Neues Passv              | vort                   |                |      |
|    |                                                               |                          |                        |                |      |
|    |                                                               |                          |                        |                |      |
|    |                                                               | Abbrechen                | Absenden               |                |      |
|    | 3                                                             | Fertig                   |                        |                |      |
| 1. | Klicken Sie in der Kopfleiste des UCC-Clients auf 💌           |                          |                        |                |      |
| 2. | Klicken Sie im Drop-down-Menü auf <b>Passwort ändern</b> .    |                          |                        |                |      |
| 3. | Geben Sie                                                     | Ihr <b>aktuelles Pas</b> | <b>swort</b> ein und k | licken Sie auf | Weit |
| 4. | . Geben Sie Ihr neues Passwort ein und bestätigen Sie dieses. |                          |                        |                |      |
| 5. | Übernehme                                                     | en Sie die Änderur       | Absen                  | den            |      |

UCware-Dokumentation - https://wiki.ucware.com/

 $benutzerhand buch: an meldung: passwort\ https://wiki.ucware.com/benutzerhand buch/an meldung/passwort?rev=1699284846$ 

From: https://wiki.ucware.com/ - UCware-Dokumentation

Permanent link:

https://wiki.ucware.com/benutzerhandbuch/anmeldung/passwort?rev=1699284846

Last update: 06.11.2023 15:34